Mount Sinai Health System

# **Resident User Guide**

Surgical Mortality and Morbidity Database

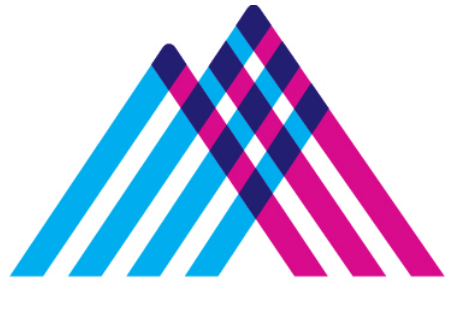

# Mount Sinai

#### Contents

| Introduction               |    |
|----------------------------|----|
| Access/Login               | 3  |
| Access to Database         | 3  |
| Resident Login             | 6  |
| Functionality              | 7  |
| Resident Role landing page | 7  |
| My Cases Tab               | 8  |
| All Cases Tab              | 9  |
| Submit New Case Tab        |    |
| Case Details               |    |
| Emergency M&M Report Form  | 21 |
| WEEKLY STATS               |    |
|                            |    |

## Introduction

#### OVERVIEW OF CASE FLOW

- Resident Submit the case
- Chief Resident analyzes the case submitted by their team
- Administrator assigns the case to reviewer
- Email notice is sent to Reviewer
- Weekly Reminder email sent to reviewer with summary of all cases assigned
- Reviewer reviews the case
- Agenda is prepared by administrator
- Discuss cases in regularly scheduled meetings
- Admin rates the case
- Admin closes the case

#### **RESIDENT ROLE FUNCTION**

- Submit a case for Resident's team
- Edit own cases before and after review by Chief Resident for correction on write-ups for up to 72 hours after submission.
- Update any case submitted by Resident, for the selected team
- Submit Weekly STATS for the team.

# Access/Login

#### ACCESS TO DATABASE

**Prior to July 15, 2020** - Requests for access to the Department of Surgery M&M Database should be made to Sruthi Cherukuri <u>sruthi.cherukuri@mountsinai.org</u> and Carla Jones <u>carla.jones@mountsinai.org</u>. Please provide First Name, Last Name, Email address, Network ID, Facility and Team Allocation.

After July 15, 2020 - Access to the Surgical Morbidity and Mortality Database must be requested through SailPoint.

- Sailpoint documentation on the process can be found at <u>https://sailpoint.mountsinai.org/</u>
- Login to Sailpoint

Choose "Request Access" and select username. •

| SailPoint                             |                                        |                   |
|---------------------------------------|----------------------------------------|-------------------|
| i☴ Home My Work -                     |                                        | 🌲 Carla jones -   |
| <b>∦</b> Home                         |                                        | ✓ Edit            |
| Notifications →<br>0 Request Access → | Create Contractor > Create Volunteer > | View Identity >   |
| Latest Approvals                      | Latest Forms                           | My Access Reviews |
| Currently no data                     | Currently no data                      | Currently no data |
| AL > .                                | A0 >                                   | All > Reviews: 0  |
|                                       |                                        |                   |

Search for "Surgery M&M". •

|             | My Work -                                                                                                   |                                                                                |               |
|-------------|----------------------------------------------------------------------------------------------------|--------------------------------------------------------------------------------|---------------|
|             | Click on Request Application Access Inst<br>To search for PRINTERS/DRIVES only, sel<br>corresponding value. | ructions for more details.<br>ect the "Entitlement Type" filter and choose the |               |
|             | Search By Keywords 🗸                                                                                        | Surgery M&M                                                                    | Q T Filters V |
| nrs Selecte | на: влитні снелоколі                                                                                        | Showing 1-5 of 5                                                               |               |
| Filter Acce | 255                                                                                                    |                                                                                |               |
| Role Type   |                                                                                                    |                                                                                |               |
|             | ~                                                                                                    |                                                                                |               |
|             | of Type                                                                                                    |                                                                                |               |
| Entitleme   | it if here                                                                                                  |                                                                                |               |

• Select "Surgery M&M Resident" from the available selections

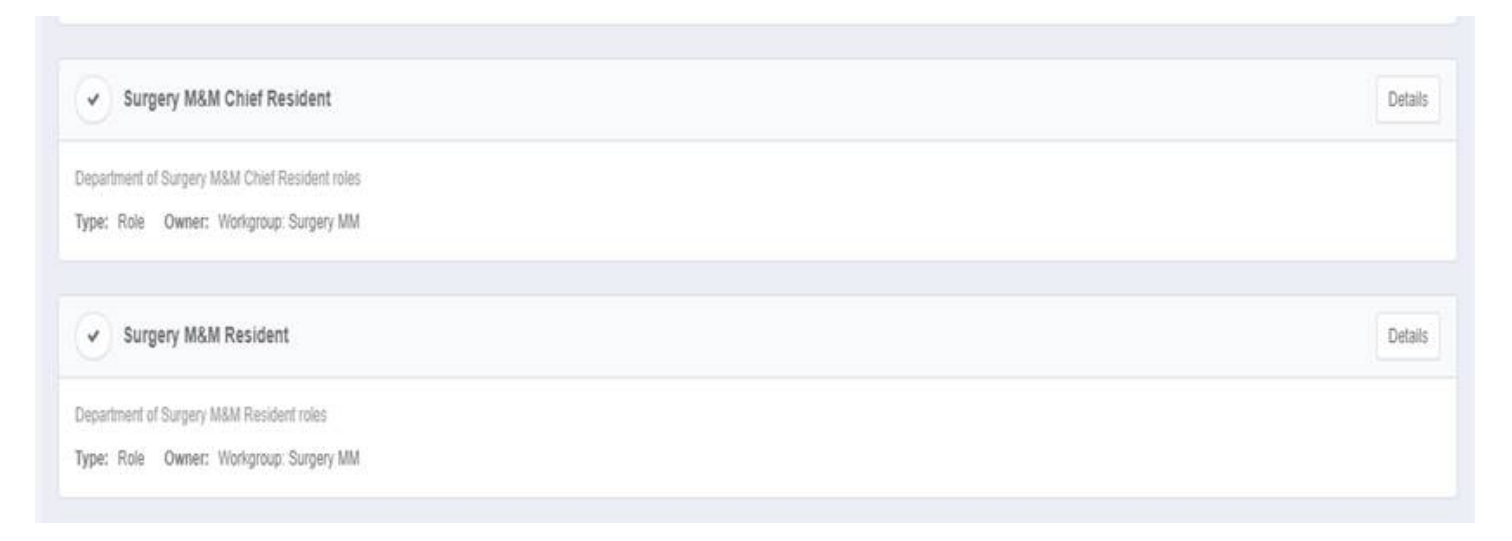

• Sailpoint Request requires approval by Administrator before user will be able to login.

#### **RESIDENT LOGIN**

**IMPORTANT: User Chrome internet browser for access to the database.** Internet Explorer (IE) will not provide full functionality. If Chrome is not available for any reason, Microsoft Edge is a second option.

| Mount<br>Sinai                                                                                                    |                                                                                                    |
|----------------------------------------------------------------------------------------------------|----------------------------------------------------------------------------------------------------|
| jUser Name                                                                                                    | User Name                                                                                                   |
| Password                                                                                                    | Password                                                                                                    |
| Reset Password                                                                                                    | Reset Password                                                                                              |
| LOG IN                                                                                                    |                                                                                                    |
| Warning:<br>UNAUTHORIZED USE: POSSESSION, DUPLICATION, OR TAMPERING WITH MOUNT SINAI MEDICA<br>CENTER COMPUTERS, DATA, INFORMATION PROGRAMS OR SERVICES IS A VIOLATION OF<br>POLICY AND A CRIMINAL OFFENSE: VIOLATORS ARE SUBJECT TO DISMISSAL AND/OR<br>PROSECUTION. USERS OF THIS SITE MUST COMPLY WITH MEDICAL CENTER INTERNET USE<br>POLICY 13:06. | Warning:<br>UNAUTHORIZED USE<br>CENTER COMPUTER<br>POLICY AND A CRIMI<br>PROSECUTION. USEI<br>POLICY 13.08. |

- Link for Database .
  - o http://intranet2.mountsinai.org/mmUI
  - Also posted on Mount Sinai Intranet Web Applications list
    - http://mshsintranet.mountsinai.org/IT/Web Applications Home/ and in the weekly email communication
- Network ID and Password Required for Login

## **Functionality**

### **RESIDENT ROLE LANDING PAGE**

| 3 Mount<br>3 My Cases 2 All Cases Submit New<br>Show 10 1 entries | Office of Surgical Outcome and Quality Impu<br>Department of Surgery<br>The Mount Sinai Health System<br>Material and Morbidity | Mount Sinai Hospital  | Courte MIN  |
|-------------------------------------------------------------------|----------------------------------------------------------------------------------------------------|-----------------------|-------------|
|                                                                   | Team III (Ganock)                                                                                                    |                       | Search Pikn |
| Date of Report F Date                                             | of Procedure                                                                                                    | MRN F Case Decription | 🗄 Status 🕴  |
|                                                                   | No data ava                                                                                                    | ailable in table      |             |
|                                                                   |                                                                                                    |                       |             |

1. Hospital Location

©2020 Mount Sinai Health System Mortality and Morbidity

- Location that user is associated with
- 2. Team Selection Drop Down
  - Displays teams available to the facility chosen •
- 3. Case Tabs
  - My Cases •
  - All Cases •
  - Submit New Case
- 4. Form Buttons
  - Emergency M&M Report Form •
  - Weekly STATS Form

v1.0 ©2020

#### MY CASES TAB

| Mount                        | Office          | of Surgical Outcome and (<br>Department of Su | Quality Imp<br>Irgery | rovement         |   |                        | Logged in as: | Jones, Carla | Logou    |         |
|------------------------------|-----------------|-----------------------------------------------|-----------------------|------------------|---|------------------------|---------------|--------------|----------|---------|
| Sinai                        |                 | The Mount Sinai Heal<br>Mortality and Mor     | th System<br>bidity   |                  |   | Mount Sinai Hospital 👻 | Emergency M&M | Report Form  | Weekly   | / Stats |
| 🗟 My Cases 🕝 🕯 🖬 Cases 🧯     | Submit New Case |                                               |                       |                  |   |                        |               |              |          |         |
| Show 10 ¢ entries            |                 | Team III (Garlock)                            | Ŧ                     |                  |   |                        | Search        | MRN          |          | Q       |
| Date of Report               | Date of Proce   | dure                                          | ¢                     | MRN              | ¢ | Case Decription        | ÷             | Status       |          | ¢       |
|                              |                 |                                               | No data ava           | ailable in table |   |                        |               |              |          |         |
| Chausing 0 to 0 of 0 antrias |                 |                                               |                       |                  |   |                        |               | De           | aulaua - | Maut    |

- After login, user is directed to the My Cases Tab.
- Draft and Submitted Cases submitted by User are listed in the table.
- Cases are filtered by Team.
- Select Team from the drop-down list to view cases submitted while with another team.
- MRN search will show all cases submitted within the last 60 days.
- Increase the number of entries viewed by increasing the number on the "Show Entries" field.

| Mount                       | Office of Surgical Outcome and Qua<br>Department of Surge    | ality Imp<br>ery | provement |                          | Logged in as: | Jones, Carla  | ◆Logout      |
|-----------------------------|--------------------------------------------------------------|------------------|-----------|--------------------------|---------------|---------------|--------------|
| Sinai                       | 181 The Mount Sinai Health System<br>Mortality and Morbidity |                  |           | Mount Sinai Hospital 👻   | Emergency M&  | M Report Form | Weekly Stats |
| 🛱 My Cases 🔂 All Cases 🛱 S  | ubmit New Case                                               |                  |           |                          |               |               |              |
| Show 10 ¢ entries           | Team III (Garlock)                                           | •                |           |                          | Sear          | :h MRN        | Q            |
| Date of Report              | Date of Procedure                                            | φ.               | MRN 0     | Case Decription          | 0             | Status        | \$           |
| 5/26/2020                   | 5/18/2020                                                    |                  | 9825618   | test case description #3 |               | Draft         |              |
| 5/26/2020                   | 5/14/2020                                                    |                  | 2864193   | Test Case Description #2 |               | Submitted     |              |
| 5/26/2020                   | 5/18/2020                                                    |                  | 0210277   | Test Case Description #1 |               | Submitted     |              |
| Showing 1 to 3 of 3 entries |                                                              |                  |           |                          |               | Previor       | us 1 Next    |

- Table View
  - o Case details on table show Date of Report, Procedure, MRN, Case Description and Status of Case.
  - o Case Status Details:

.

- Draft saved before submitting for review.
  - All fields do not have to be completed. Edits may be made at any time before submission.
  - Submitted all mandatory fields completed. Case may now be assigned for Review.
    - Case may be edited for 72 hours to fix errors in write-up
    - Case may be assigned to Reviewer by Administrator.
- Reviewed Case has been reviewed.
- Rated Case has been rated.
- Closed Residents will not be able to see closed cases, unless they search by MRN.

| Mount<br>Sinai     | Office of Su<br>T             | rgical Outcome and Quality Improvement<br>Department of Surgery<br>he Mount Sinai Health System<br>Mortality and Morbidity | Mount Sinai Hospital 👻 | Logged in a | IS: Jones, Carla | C+Logout |
|--------------------|-------------------------------|----------------------------------------------------------------------------------------------------|------------------------|-------------|------------------|----------|
| My Cases 🗗 All Cas | ses 🗄 Submit New Case         |                                                                                                    |                        |             |                  |          |
|                    |                               | additional 100 sq cm, or part thereof, or each additio                                                                     |                        |             |                  |          |
|                    | Complication:                 | Abdominal Wound Infection                                                                                                  |                        |             |                  |          |
|                    | Treatment of Complication:    | Medication                                                                                                    |                        |             |                  |          |
|                    | Clavien-Dindo Classification: | ш                                                                                                    |                        |             |                  |          |
|                    | Surgical Pathways:            | Pancreatic                                                                                                    |                        |             |                  |          |
|                    | Wound Type:                   | Clean                                                                                                    |                        |             |                  |          |
|                    | Anastomosis Method:           | Laproscopic - Intracorporeal                                                                                               |                        |             |                  |          |
|                    | Anastomosis Technique:        | Stapled                                                                                                    |                        |             |                  |          |
|                    | Anastomosis Location:         | Stomach - Bill roth 2                                                                                                    |                        |             |                  |          |
|                    | Leak Site:                    | Accessory Duct                                                                                                    |                        |             |                  |          |
|                    | Pre-Op Antibiotics:           | AZTREONAM 1 mg sublingual every 1 hours for 1 days                                                                         |                        |             |                  |          |
|                    | Post-Op Antibiotics:          | MEROPENEM 1 mg IV every 1 hours for 1 days                                                                                 |                        |             |                  |          |
|                    | Case Description:             | Test Case Description #2                                                                                                   |                        |             |                  |          |
|                    |                               |                                                                                                    |                        |             |                  |          |
|                    |                               |                                                                                                    |                        |             |                  |          |
|                    |                               | Edit Cancel                                                                                                    |                        |             |                  |          |

View case details by clicking on any detail in table. •

### ALL CASES TAB

| Mount<br>Sinai              | Office of Surgical Outcome and Quality Imp<br>Department of Surgery<br>The Mount Sinai Health System<br>Mortality and Morbidity | rovement | Logged in as:<br>Mount Sinai Hospital 👻 Emergency M& | Jones, Carla (+Logout<br>M Report Form Weekly Stats |
|-----------------------------|----------------------------------------------------------------------------------------------------|----------|------------------------------------------------------|-----------------------------------------------------|
| Show 10 ¢ entries           | Team III (Garlock)                                                                                                    |          | 2020 V May V update Search                           | ch MRN Q                                            |
| Date of Report $\diamond$   | Date of Procedure ¢                                                                                                    | MRN ÷    | Case Decription +                                    | Status ¢                                            |
| 5/26/2020                   | 5/14/2020                                                                                                    | 2864193  | Test Case Description #2                             | Submitted                                           |
| 5/26/2020                   | 5/18/2020                                                                                                    | 0210277  | Test Case Description #1                             | Submitted                                           |
| Showing 1 to 2 of 2 entries |                                                                                                    |          |                                                      | Previous 1 Next                                     |

- View all Submitted Cases submitted by entire Team as selected in the Team Drop Down List for the selected month • and year.
  - By default, current month and year is shown.
- Change Team View with drop down Team List.
- Search all available cases by MRN reported within the last 60 days.

| Mount<br>Sinai    | Office of Surgio              | cal Outcome and Quality Improvement<br>Department of Surgery<br>Mount Sinai Health System<br>Mortality and Morbidity | Mount Sinai Hospital 👻 | Logged in a | s: Jones, Carla | ➡Logout<br>Weekly Stats |
|-------------------|-------------------------------|----------------------------------------------------------------------------------------------------|------------------------|-------------|-----------------|-------------------------|
| Cases 🗟 All Cases | Submit New Case               |                                                                                                    |                        |             |                 |                         |
|                   |                               | additional 100 sq cm, or part thereof, or each additio                                                               |                        |             |                 |                         |
|                   | Complication:                 | Abdominal Wound Infection                                                                                            |                        |             |                 |                         |
|                   | Treatment of Complication:    | Medication                                                                                                    |                        |             |                 |                         |
|                   | Clavien-Dindo Classification: | ш                                                                                                    |                        |             |                 |                         |
|                   | Surgical Pathways:            | Pancreatic                                                                                                    |                        |             |                 |                         |
|                   | Wound Type:                   | Clean                                                                                                    |                        |             |                 |                         |
|                   | Anastomosis Method:           | Laproscopic - Intracorporeal                                                                                         |                        |             |                 |                         |
|                   | Anastomosis Technique:        | Stapled                                                                                                    |                        |             |                 |                         |
|                   | Anastomosis Location:         | Stomach - Bill roth 2                                                                                                |                        |             |                 |                         |
|                   | Leak Site:                    | Accessory Duct                                                                                                    |                        |             |                 |                         |
|                   | Pre-Op Antibiotics:           | AZTREONAM 1 mg sublingual every 1 hours for 1 days                                                                   |                        |             |                 |                         |
|                   | Post-Op Antibiotics:          | MEROPENEM 1 mg IV every 1 hours for 1 days                                                                           |                        |             |                 |                         |
|                   | Case Description:             | Test Case Description #2                                                                                             |                        |             |                 |                         |

View case details by clicking on any detail in table. •

| Mount                                      | Office o          | f Surgical Outcome and Quality Improve<br>Department of Surgery                                                         | ement   |   |                       |                  |              | Logged in as | : Jones, Carla 🕞 Logou  | t            |
|--------------------------------------------|-------------------|----------------------------------------------------------------------------------------------------|---------|---|-----------------------|------------------|--------------|--------------|-------------------------|--------------|
| Sinai                                      |                   | Mortality and Morbidity                                                                                                 |         |   |                       | Moun             | t Sinai Hosp | vital 🔫 Ema  | ergency M&M Report Form | Weekly Stats |
| 🚔 My Cases 🛛 🕄 All Cases 📑 Submit New Case |                   |                                                                                                    |         |   |                       |                  |              |              |                         |              |
| Show 10 + entries                          |                   | Team V (Moses)                                                                                                    | )       |   |                       | 2020 🔻           | Мау          | ▼ update     | Search MRN              | ۹            |
| Date of Report                             | Date of Procedure | Team III (Garlock)<br>Team IV (Aufses)<br>Hepatopancreatobiliary (HPB)                                                  | MRN     | 0 | Case Decription       |                  |              | •            | Status                  | 0            |
| 5/26/2020                                  | 5/13/2020         | Team V (Moses)                                                                                                    | 7330210 |   | Test Case Description | =5 for Mortality |              |              | Submitted               |              |
| Showing 1 to 1 of 1 entries                |                   | Uiver Transplant<br>Kidney/Pancreatic Transplant<br>Intestinal Transplant<br>Dominican Republic<br>Pediatric Transplant |         |   |                       |                  |              |              | Previo                  | us 1 Next    |
|                                            |                   | Plastic Surgery                                                                                                    | J       |   |                       |                  |              |              |                         |              |

View cases that were submitted while on another team by selecting the team name from the drop-down list. •

#### SUBMIT NEW CASE TAB

- Fields are formatted in a variety of ways and some include intelligent search capability.
- Information Icon () provides description of the details required for each field.

| M<br>Si         | lount<br>inai                 | Office          | of Surgical Outcome and Quality Improvement<br>Department of Surgery<br>The Mount Sinai Health System<br>Mortality and Morbidity |   |   | Mount Sinai Hospital 👻 | Logged in as: Jones, Carla | ➡Logout<br>Weekly Stats |
|-----------------|-------------------------------|-----------------|----------------------------------------------------------------------------------------------------|---|---|------------------------|----------------------------|-------------------------|
| 🗟 My Cases      | 🗟 All Cases 🗄                 | Submit New Case |                                                                                                    |   |   |                        |                            |                         |
|                 | Hospital Name:*               | Choose options  |                                                                                                    | • | 0 |                        |                            | Í                       |
| 1               | Team:"                        | Choose options  |                                                                                                    | • | 0 |                        |                            |                         |
| (               | Case Type:*                   |                 | O Mortality                                                                                                    |   | 0 |                        |                            |                         |
| 1               | MRN:*                         | MRN             |                                                                                                    |   | 0 |                        |                            |                         |
| 1               | Reported By:"                 | Carla Jones x   |                                                                                                    |   | 0 |                        |                            |                         |
|                 | Patient Name:*                | Patient Name    |                                                                                                    |   | 0 |                        |                            |                         |
|                 | Patient's DOB:*               |                 |                                                                                                    |   | 0 |                        |                            |                         |
|                 | Date of Report:*              |                 |                                                                                                    |   | A |                        |                            |                         |
| ©2020 Mount Sin | nai Health System Mortality a | and Morbidity   |                                                                                                    |   |   |                        |                            | v1.0 ©2020              |

#### **Case Details**

• Hospital Name - choose from Drop Down List.

| Mot Sina     | unt<br>ai     | Offic                                           | e of Surgical Outcome and Quality Improve<br>Department of Surgery<br>The Mount Sinai Health System<br>Mortality and Morbidity | ment |   | Mount Sinai Hospital 👻 | Logged in as: Jones, Carla | C+Logout |  |
|--------------|---------------|-------------------------------------------------|----------------------------------------------------------------------------------------------------|------|---|------------------------|----------------------------|----------|--|
| 🗟 My Cases [ | 🗟 All Cases   | 🗄 Submit New Case                               |                                                                                                    |      |   |                        |                            |          |  |
| Hos          | spital Name:* | Choose options                                  |                                                                                                    | •    | 0 |                        |                            | Í        |  |
| Team:*       |               | Choose option<br>Mount Sinai B<br>Mount Sinai B | s<br>eth Israel<br>rooklyn                                                                                                    |      | 0 |                        |                            |          |  |
| Cas          | se Type:*     | Mount Sinai H<br>Mount Sinai Q<br>Mount Sinai S | ospital<br>ueens<br>t. Luke's Hospital                                                                                         |      | 0 |                        |                            |          |  |
| MRN:*        |               | Mount Sinai V<br>New York Eye                   | lest<br>and Ear Infirmary of Mount Sinai                                                                                       |      | 6 |                        |                            |          |  |
| Rep          | ported By:*   | Carla Jones x                                   |                                                                                                    |      | 0 |                        |                            |          |  |

- Team choose from Drop Down List.
  - The team names available are only those associated with the Hospital.

| Mount<br>Sinai             | Office of Surgical Outcome and Qual<br>Department of Surge<br>The Mount Sinai Health S<br>Mortality and Morbidi | ity Improvement<br>ry<br>ystem<br>ty | Mount Sinai Hospital 👻 | Logged in as: Jones, Carla<br>Emergency M&M Report Form | C+Logout |
|----------------------------|----------------------------------------------------------------------------------------------------|--------------------------------------|------------------------|---------------------------------------------------------|----------|
| 🖆 My Cases 🛛 🗟 All Cases 📑 | Submit New Case                                                                                                 |                                      |                        |                                                         |          |
| Hospital Name:"            | Mount Sinai Hospital                                                                                            | •                                    |                        |                                                         |          |
| Team: =                    | Choose options                                                                                                  | •                                    |                        |                                                         |          |
| Case Type:*                | Team III (Garlock)<br>Team IV (Aufses)                                                                          | C                                    | •                      |                                                         |          |
| MRN:*                      | Hepatopancreatobiliary (HPB)<br>Team V (Moses)<br>Surgical Oncology                                             | e                                    |                        |                                                         |          |
| Reported By:*              | Liver Transplant<br>Kidney/Pancreatic Transplant<br>Intestinal Transplant                                       | •                                    |                        |                                                         |          |
| Patient Name:"             | Dominican Republic<br>Pediatric Transplant<br>Plastic Surgery                                                   | 0                                    | •                      |                                                         |          |
| Patient's DOB:*            |                                                                                                    | <b></b>                              |                        |                                                         |          |

• **Case Type** – Select the appropriate radio button.

| Hospital Name:* | Marrie Circi Hansibal |           | _ | 0 |  |
|-----------------|-----------------------|-----------|---|---|--|
|                 | Mount Sinai Hospitai  |           | • |   |  |
| Team:*          | Team III (Garlock)    |           |   | 0 |  |
|                 |                       |           |   |   |  |
| Case Type:*     | O Morbidity           | Mortality |   | 0 |  |
| MDNIX           |                       |           |   |   |  |

0

#### • MRN –Enter the MRN number

| si         | inai                     | The Mount Sinai Health System<br>Mortality and Morbidity |   | Mount Sinai Hospital 🔻 | Emergency M&M Report Form | Weekly Stats |
|------------|--------------------------|----------------------------------------------------------|---|------------------------|---------------------------|--------------|
| 🛱 My Cases | 🔁 All Cases 🗄 Submit New | Case                                                     |   |                        |                           |              |
|            |                          | Hepatopancreatobiliary (HPB)                             | Ĩ |                        |                           | •            |
|            | Case Type:*              | Morbidity     Mortality                                  | 0 |                        |                           | - 1          |
|            | MRN:*                    | 0931461                                                  | 0 |                        |                           |              |
|            | Reported By:*            | Carla Jones x                                            | 0 |                        |                           |              |
|            | Patient Name:*           | RNJTVF,MEHRI                                             | 0 |                        |                           |              |
|            | Patient's DOB:"          | 10/12/1850                                               | 0 |                        |                           |              |
|            | Date of Report:"         | 05/26/2020                                               | 0 |                        |                           |              |
|            | Date of Procedure:*      |                                                          | 0 |                        |                           |              |
|            | Date Admitted:*          |                                                          | 0 |                        |                           |              |

• MRN number will auto-populate the Patient Name and Date of Birth.

| My Cases     CASES WITHIN 60 DAYS BACK     Show 10 + entries | 8        |
|--------------------------------------------------------------|----------|
|                                                              |          |
| Date of Report Date of Procedure MRN Case Decription Status  |          |
| 5/11/2020 5/04/2020 0931461 submitted Review Complete        |          |
| 5/11/2020 5/06/2020 0931461 Test 2 Review Complete           |          |
| Showing 1 to 2 of 2 entries                                  | 110,0000 |

- Case submitted under the chosen MRN (if any) for past 60 days will pop up in a separate window.
  - View case descriptions for cases submitted within the last 60 days.
    - Review case details.
    - Update existing case data, if needed.
      - Edit Case descriptions and re-submit for review.
    - Close the window to return to the Submit New Case Page.
- **Reported By** auto populates according to username.
- Date of Report auto populates to current date.

• Date of Procedure, Date Admitted and Date of Discharge.

| M<br>Si         | lount<br>inai        |                      |          | C        | ffice    | of Su<br>T | rgica<br>D<br>he M<br>M | l Out<br>epart<br>lount<br>ortal | t <mark>come</mark><br>tment<br>Sinai<br>ity an | and Quality<br>of Surgery<br>Health Syst<br>d Morbidity | Improvement<br>em     |     |   | Mount Sinai Hospit | al 🔻 | Emergency M&M Report Form | Logout<br>Weekly St | ats |
|-----------------|----------------------|----------------------|----------|----------|----------|------------|-------------------------|----------------------------------|-------------------------------------------------|---------------------------------------------------------|-----------------------|-----|---|--------------------|------|---------------------------|---------------------|-----|
| 🖨 My Cases      | 🖄 All Cases          | 🗄 Submit New Ca      | ise      |          |          |            |                         |                                  |                                                 |                                                         |                       |     |   |                    |      |                           |                     |     |
|                 | Patient P            | lame:*               | RNJT     | IVF, ME  | HRI      |            |                         |                                  |                                                 |                                                         |                       |     | 0 |                    |      |                           |                     | ^   |
|                 | Patient's            | DOB:*                | 10/1     | 3/195    | 0        |            |                         |                                  |                                                 |                                                         |                       |     | 0 |                    |      |                           |                     | ł   |
|                 | Date of              | Report:*             | 05/2     | 6/202    | 0        |            |                         |                                  |                                                 |                                                         |                       |     | 0 |                    |      |                           |                     |     |
|                 | Date of              | Procedure:*          | Ì        |          |          |            |                         |                                  |                                                 |                                                         | SThis field is requir | ed. | 0 |                    |      |                           |                     | 1   |
|                 | Date Ad              | nitted:*             | 04/1     | 15/20    | 20       |            |                         |                                  |                                                 |                                                         |                       |     | 0 |                    |      |                           |                     |     |
|                 | Date of              | Discharge:*          | 26       | 27       | 28       | 29         | 30                      | 1                                | 2                                               |                                                         | E                     | )   | 0 |                    |      |                           |                     |     |
|                 | Readmis              | sion:*               | 3<br>10  | 4<br>11  | 5<br>12  | 6<br>13    | 7<br>14                 | 8<br>15                          | 9<br>16                                         | ○ No                                                    |                       |     |   |                    |      |                           |                     |     |
|                 | Chief Re             | sident:*             | 17<br>24 | 18<br>25 | 19<br>26 | 20<br>27   | 21<br>28                | 22<br>29                         | 23<br>30                                        |                                                         |                       |     | 0 |                    |      |                           |                     |     |
|                 | Attendin             | g:*                  | 31       | 1        | 2        | 3          | 4                       | 5                                | 6                                               |                                                         |                       |     | 0 |                    |      |                           |                     |     |
|                 | Diagnos              | s:*                  | Sele     | ct Dia   | nosis    |            |                         |                                  |                                                 |                                                         |                       |     | 0 |                    |      |                           |                     |     |
| ©2020 Mount Sin | nai Health System Mo | tality and Morbidity |          |          |          |            |                         |                                  |                                                 |                                                         |                       |     |   |                    |      |                           | v1 0 @202           | 20  |

- Select from calendar.
- Date of Discharge is not a mandatory field.
- **Readmission** choose appropriate radio button.
- Chief Resident and Attending Name

| Date of Discharge:* |                              |    |
|---------------------|------------------------------|----|
| Readmission:*       | O Yes (                      | No |
| Chief Resident:*    | Sruthi Cherukuri x           |    |
| Attending:*         | Tom                          |    |
| Diagnosis:*         | Foran, Tom<br>Heimann, Tomas | 6  |
| Procedure:*         | Procedure                    |    |
| Complication:*      | Complication                 |    |

o Intelligent Search – enter first three letters to populate a list of suggested names.

#### **Diagnosis, Procedure and Complication** .

| 🗄 My Cases 🖾 All Cases 📑 Submit New                     | Case                                                                                                    |   |
|---------------------------------------------------------|----------------------------------------------------------------------------------------------------|---|
| Date Admitted:"                                         |                                                                                                    | 0 |
| Date of Discharge:*                                     |                                                                                                    | 0 |
| Readmission :*                                          | Ves No                                                                                                    |   |
| Chief Resident:*                                        | Sruthi Cherukuri x                                                                                                    | 0 |
| Attending:"                                             | Foran, Tom x<br>Select Attending                                                                                                    | 0 |
| Diagnosis:*                                             | Lapl                                                                                                    | 0 |
| Procedure:*                                             | A68 : Relapsing fevers<br>A68.0 : Louse-borne relapsing fever                                                                                                    | 0 |
| Complication:*                                          | A68.1 : Tick-borne relapsing fever<br>A68.9 : Relapsing fever, unspecified<br>C00.8 : Malignant neoplasm of overlapping sites of lip                                                        | 0 |
| Treatment of<br>Complication: *                         | C02.8 : Malignant neoplasm of overlapping sites of tongue<br>C04.8 : Malignant neoplasm of overlapping sites of floor of mouth<br>C05.8 : Malignant neoplasm of overlapping sites of palate | 0 |
| Clavien-Dindo                                           | unspecified parts of mouth                                                                                                    | A |
| ©2020 Mount Sinai Health System Mortality and Morbidity | C06.80 : Malignant neoplasm of overlapping sites of unspecified                                                                                                    |   |

Intelligent Search – enter first three letters to populate a list of suggested terms. 0

Selecting Complication "SSI" will open additional field to choose SSI levels. •

| Procedure:*                       | Procedure                               | 0 |
|-----------------------------------|-----------------------------------------|---|
| Complication:*                    | SSI (Wound Infection) ×<br>Complication | 0 |
| SSI Level:*                       | Choose options                          |   |
| Treatment of<br>Complication:*    | Choose options<br>Superficial           | 0 |
| Clavien-Dindo<br>Classification:* | Organ Space                             | 0 |

• Multiple search selections are available per field.

| Diagnosis:*                       | A05 : Other bacterial foodborne intoxications, not elsewhere classified $\ x$ . Select Diagnosis                                                                                                    | ] 0 |
|-----------------------------------|----------------------------------------------------------------------------------------------------|-----|
| Procedure:"                       | 15823 : Blepharoplasty, upper eyelid; with excessive skin weighting down<br>lid x<br>21385 : Open treatment of orbital floor blowout fracture; transantral approach<br>(Caldwell-Luc type operation) x<br>Procedure | 0   |
| Complication:*                    | SSI (Wound Infection) x<br>obstruction requiring exploration x<br>Complication                                                                                                    | 0   |
| SSI Level:*                       | Superficial 👻                                                                                                    |     |
| Treatment of<br>Complication:*    | Medication                                                                                                    | 0   |
| Clavien-Dindo<br>Classification:* | Choose options                                                                                                    | 0   |

Cause of Death (Morbidity case)- Choose from Drop Down list •

| Procedure:*                       | Procedure                                                               | 0          |
|-----------------------------------|-------------------------------------------------------------------------|------------|
| Complication:*                    | Abdominal Wound Infection x<br>Complication                             | 0          |
| Cause of Death:*                  | Choose options                                                          | <b>~</b> 0 |
| Treatment of<br>Complication:*    | Choose options<br>Cardiac pulmonary arrest<br>Multiorgan system failure | 0          |
| Clavien-Dindo<br>Classification:* | Respiratory Failure<br>Sepsis/Septic Shock                              | 0          |
| Surgical Pathways:*               | Choose ontions                                                          |            |

Treatment of Complication – Free text field •

|                                    | Complication   |   |
|------------------------------------|----------------|---|
| Cause of Death:*                   | Choose options | 0 |
| Treatment of<br>Complication: *    | Medication     | 0 |
| Clavien-Dindo<br>Classification:** | Choose options | 0 |
| Surgical Pathways:**               | Choose options | 0 |

**Covid Status** – Choose options from drop-down list. ٠

| Complication:*                    | Complication                                                    |   | 0 |
|-----------------------------------|-----------------------------------------------------------------|---|---|
| Treatment of<br>Complication:*    | Treatment of Complication                                       |   | 0 |
| Covid Status:*                    | Choose options                                                  | - | 0 |
| Clavien-Dindo<br>Classification:* | Choose options<br>Covid Negative<br>Covid Positive on Admission |   | 0 |
| Surgical Pathways:*               | Covid Positive as Inpatient                                     |   | 0 |
| Wound Type:*                      | Choose options                                                  | - | 0 |

Clavien-Dindo Classification -Choose options from drop-down list. •

|                                   |                | ÷ | - |
|-----------------------------------|----------------|---|---|
| Clavien-Dindo<br>Classification:* | Choose options | - | 0 |
| Curraical Dathwaya                | Choose options |   |   |
| Jurgical Faulindy5.               | Ι              |   | • |
|                                   | II             |   |   |
| Wound Type:*                      | III            |   | A |
|                                   | IV             |   | Ŭ |
|                                   | V              |   |   |
| Anastomosis Method:*              | Choose options | - | 0 |
|                                   |                |   |   |
| ** T-b-!*                         |                |   | • |

- Surgical Pathways Choose options from drop-down lists. .
  - Multiple selections can be chosen.

| Treatment of<br>Complication:*    | Treatment of Complication        |          | 0 |
|-----------------------------------|----------------------------------|----------|---|
| Clavien-Dindo<br>Classification:* | Choose options                   | -        | 0 |
| Surgical Pathways:*               | Geriatric, Bariatric, ERAS       | •        | 0 |
| Wound Type:*                      | Geriatric<br>Bariatric           | *        | 0 |
| Anastomosis Method:*              | Colon<br>ERAS<br>Pancreatic      | <b>v</b> | 0 |
| Anastomosis Technique:*           | Not Applicable<br>Choose options | •        | 0 |

- Wound Type, Anastomosis Method, Anastomosis Technique, Anastomosis Location, Leak Site .
  - Choose options from drop-down lists.

| 🖨 My Cases | 🛃 All Cases            | 🗄 Submit New Ca   | ase              |                                                      |   |
|------------|------------------------|-------------------|------------------|------------------------------------------------------|---|
|            | ourgicar               | Patriways: -      | Cho              | cose options 🗸 🗸                                     | U |
|            | Wound 1                | Type:*            | Clei             | an - Contaminated                                    | 0 |
|            | Anaston                | nosis Method:*    | Lap              | oroscopic - Extracorporeal 💌                         | 0 |
|            | Anaston                | nosis Technique:* | Cho              | cose options 🔻                                       | 0 |
|            | Anastomosis Location:* |                   | C                | Choose options                                       | 0 |
|            | Leak Sit               | ei*               | G<br>H<br>N<br>S | EA<br>SIA<br>Jand Sewn<br>Joic Applicable<br>Stapled | 0 |
|            | Pre-Op /               | Antibiotics:*     | S<br>T           | itapled and oversewn<br>A                            | 0 |
|            | Post-Op                | Antibiotics:*     | D                | 1 0- A-101-10                                        | A |

**Pre-Op and Post-Op Antibiotics** •

| Anastomosis Technique:* | GIA 🗸                             | 0 |
|-------------------------|-----------------------------------|---|
| Anastomosis Location:*  | Esophagus - Colonic Interposition | 0 |
| Leak Site:*             | Bile Duct 💌                       | 0 |
| Pre-Op Antibiotics:*    | Pen                               | 0 |
| Post-Op Antibiotics:*   | ERTAPENEM<br>IMIPENEM-CLASTATIN   | 0 |
| Case Description:*      |                                   | 0 |
|                         |                                   |   |
|                         |                                   |   |
|                         | Submit For Review Save As Draft   |   |

• Intelligent Search – type three letters to populate a list to choose from.

| Mount<br>Sinai                 |                           | Office of Surgical Outcome and Quality Improvement<br>Department of Surgery<br>The Mount Sinal Health System<br>Mortality and Morbidity |   | Mount Sinai Hospital 🔻 | Logged in as: Jones, Carla | ogout<br>Weekly Stats |
|--------------------------------|---------------------------|----------------------------------------------------------------------------------------------------|---|------------------------|----------------------------|-----------------------|
| 🖨 My Cases 🛛 🖄 All Case        | es 🗄 Submit New Ca        | se                                                                                                    |   |                        |                            |                       |
| An                             | astomosis Technique:*     | GIA 🔻                                                                                                    | 0 |                        |                            |                       |
| An.                            | astomosis Location:*      | Esophagus - Colonic Interposition                                                                                                    | 0 |                        |                            |                       |
| Lea                            | ak Site:*                 | Bile Duct 🔻                                                                                                    | 0 |                        |                            |                       |
| Pre                            | -Op Antibiotics:*         |                                                                                                    | 0 |                        |                            |                       |
| Pos                            | st-Op Antibiotics:"       | Pre-Op Antibiotics Mic                                                                                                    | 0 |                        |                            |                       |
| Ca                             | se Description:"          | GENTAMICIN                                                                                                    | 0 |                        |                            |                       |
|                                |                           |                                                                                                    |   |                        |                            |                       |
| ©2020 Mount Sinai Health Syste | m Mortality and Morbidity |                                                                                                    |   |                        |                            | v1.0 ©2020            |

- Enter dosage and select route from drop down list.
- o If desired antibiotic is not available with intelligent search, please notify Administration.

• Case Description - Free text area for capturing of case notes.

| Mount<br>Sinai                    | Office of Surgical Outcome and Quality Improvement<br>Department of Surgery<br>The Mount Sinai Health System<br>Mortality and Morbidity |   | Mount Sinai Hospital 🔻 | Logged in as: Jones, Carla | E+Logout   |
|-----------------------------------|----------------------------------------------------------------------------------------------------|---|------------------------|----------------------------|------------|
| 🛱 My Cases 🖾 All Cases            | 🗄 Submit New Case                                                                                                    |   |                        |                            |            |
| Leak Site:*                       | Choose options                                                                                                    | 0 |                        |                            | *          |
| Pre-Op Antibiotics:*              | ERTAPENEM     mg • choose route • H     D     Q ×       Pre-Op Antibiotics                                                              | 0 |                        |                            |            |
| Post-Op Antibiotics:              | Post-Op Antibiotics                                                                                                    | 0 |                        |                            |            |
| Case Description:*                | B I U C<br>Test Case Description noting important details and history<br>Submit For Review Save As Draft                                | 0 |                        |                            |            |
| ©2020 Mount Sinai Health System M | ortality and Morhidity                                                                                                    |   |                        |                            | v1 0 ©2020 |

• Submit Case/Save as Draft

| Mount<br>Sinai     |                        | Office of Surgical Outcon<br>Departme<br>The Mount Sin<br>Mortality a | ne and Quality Improvement<br>nt of Surgery<br>ai Health System<br>and Morbidity |               | Mount Sinai Hospital 🔻 | Logged in as: Jones, Carla | .ogout<br>Weekly Stats |
|--------------------|------------------------|-----------------------------------------------------------------------|----------------------------------------------------------------------------------|---------------|------------------------|----------------------------|------------------------|
| 🗟 My Cases 🖾 All ( | Cases 🗄 Submit New C   | ase                                                                   |                                                                                  |               |                        |                            |                        |
|                    | Anastomosis Location:* | Esophagus - Colonic Interposition                                     | •                                                                                | 0             |                        |                            | 1                      |
|                    | Leak Site:*            | Bile Duct                                                             | •                                                                                | 0             |                        |                            |                        |
|                    | Pre-Op Antibiotics:*   | MEROPENEM 2 mg V IV<br>Pre-Op Antibiotics                             | Case Submitted Successful<br>you want to submit new cas                          | y. Do 🗙<br>e? |                        |                            |                        |
|                    | Post-Op Antibiotics:*  | GENTAMICIN 2 mg T oral<br>Post-Op Antibiotics                         | Yes No                                                                           |               |                        |                            |                        |
|                    | Case Description:*     | B I U C                                                               |                                                                                  | 0             |                        |                            |                        |
|                    |                        | Submit For Review Sav                                                 | e Aú Draft                                                                       |               |                        |                            |                        |

- "Submit Case" changes the status of the Case in My Cases and All Cases tabs.
- "Save as Draft" keeps as Draft Status in My Cases tab.
- Confirmation window appears and offers ability to submit another new case.
- Submitted Case may now be assigned for review by Administration.

### **EMERGENCY M&M REPORT FORM**

| ← → C 🔺 Not secure   msh-qa01.mountsinai.org/mmUl/main?role=resident# |        |                |                                                                                                    |           |                                                      |                                                                              |        |   |  |  |  |
|-----------------------------------------------------------------------|--------|----------------|----------------------------------------------------------------------------------------------------|-----------|------------------------------------------------------|------------------------------------------------------------------------------|--------|---|--|--|--|
| Mount<br>Sinai                                                        |        | Office o       | of Surgical Outcome and Quality Im<br>Department of Surgery<br>The Mount Sinai Health System<br>Mortality and Morbidity | provement | Mount Sinai Hospita 👻 Emer                           | Cogged in as: Jones, Carta ↔Logout<br>Emergency M&M Report Form V ekly Stats |        |   |  |  |  |
| 🖨 My Cases 🔁 All Cases                                                | 🕂 Subm | nit New Case   |                                                                                                    |           |                                                      |                                                                              |        |   |  |  |  |
| Show 10 + entries                                                     |        |                | Team III (Garlock)                                                                                                    |           |                                                      | Search MRN Q                                                                 |        |   |  |  |  |
| Date of Report                                                        | ¢      | Date of Proced | ure ÷                                                                                                    | MRN ÷     | Case Decription                                      | ¢                                                                            | Status | ¢ |  |  |  |
| 5/27/2020                                                             |        |                |                                                                                                    | 9825618   | Test Case Description noting important de<br>history | tails and                                                                    | Draft  |   |  |  |  |
| 5/26/2020                                                             |        | 5/20/2020      |                                                                                                    | 2864193   |                                                      |                                                                              | Draft  |   |  |  |  |
| 5/26/2020                                                             |        | 5/18/2020      |                                                                                                    | 9825618   | test case description #3                             |                                                                              | Draft  |   |  |  |  |
|                                                                       |        |                |                                                                                                    |           |                                                      |                                                                              |        |   |  |  |  |

#### Select button at the top right side of the page to download a report template for submission. 0

| AutoSav | e 🞯 🗄 👂 🖓                  | ÷                  |                    |                 |              | M&MEmerger            | ncyForm - Pro   | tected View | - Excel     |       |        | Car | 'la Jones 😽 | •     | -         |        | ×        |
|---------|----------------------------|--------------------|--------------------|-----------------|--------------|-----------------------|-----------------|-------------|-------------|-------|--------|-----|-------------|-------|-----------|--------|----------|
| File    | Home Insert Page           | Layout Forn        | nulas Data         | Review          | View         | Developer             | Help /          | ACROBAT     | QuickBo     | oks 🔎 | Search |     |             | 🖻 Sha | ire 🛛 🖓 G | omment | is       |
| D PROT  | ECTED VIEW Be careful—file | s from the Interne | t can contain viru | uses. Unless yo | ou need to ( | edit, it's safer to s | tay in Protecte | d View.     | Enable Edit | ting  |        |     |             |       |           |        | ×        |
| A18     | ▼ : × ✓ :                  | Ex-                |                    |                 |              |                       |                 |             |             |       |        |     |             |       |           |        | ~        |
| A       | В                          |                    |                    | С               |              |                       | D               | E           | F           | G     | Н      | J   | K           | L     | М         | N      |          |
| 1       |                            | Emerger            | ncy M&M F          | Report Fo       | orm          |                       |                 |             |             |       |        |     |             |       |           |        | Т        |
| 2       |                            |                    |                    |                 |              |                       |                 |             |             |       |        |     |             |       |           |        |          |
| 3       | Morbidity Or Mortality?    |                    |                    |                 |              |                       |                 |             |             |       |        |     |             |       |           |        |          |
| 4       | Date of Report             |                    |                    |                 |              |                       |                 |             |             |       |        |     |             |       |           |        |          |
| 5       | Date of Procedure          |                    |                    |                 |              |                       |                 |             |             |       |        |     |             |       |           |        | 1        |
| 6       | Team Name                  |                    |                    |                 |              |                       |                 |             |             |       |        |     |             |       |           |        |          |
| 7       | Reported By                |                    |                    |                 |              |                       |                 |             |             |       |        |     |             |       |           |        |          |
| 8       | Patient's Name (last fi    | rst)               |                    |                 |              |                       |                 |             |             |       |        |     |             |       |           |        |          |
| 9       | Patient's Age              |                    |                    |                 |              |                       |                 |             |             |       |        |     |             |       |           |        |          |
| 10      | MRN#                       |                    |                    |                 |              |                       |                 |             |             |       |        |     |             |       |           |        | 1        |
| 11      | Date Admitted              |                    |                    |                 |              |                       |                 |             |             |       |        |     |             |       |           |        |          |
| 12      | Date Discharged            |                    |                    |                 |              |                       |                 |             |             |       |        |     |             |       |           |        |          |
| 13      | Chief Resident             |                    |                    |                 |              |                       |                 |             |             |       |        |     |             |       |           |        |          |
| 14      | Attending                  |                    |                    |                 |              |                       |                 |             |             |       |        |     |             |       |           |        |          |
| 15      | Diagnosis                  |                    |                    |                 |              |                       |                 |             |             |       |        |     |             |       |           |        |          |
| 16      | Procedure                  |                    |                    |                 |              |                       |                 |             |             |       |        |     |             |       |           |        |          |
| 17      | Complication               |                    |                    |                 |              |                       |                 |             |             |       |        |     |             |       |           |        |          |
| 18      | Anastamosis                |                    |                    |                 |              |                       |                 |             |             |       |        |     |             |       |           |        |          |
| 19      | Leak Site                  |                    |                    |                 |              |                       |                 |             |             |       |        |     |             |       |           |        |          |
| 20      | Pre-Op Anti1               |                    |                    |                 |              |                       |                 |             |             |       |        |     |             |       |           |        |          |
| 21      | Pre-Op Antil Dosage        |                    |                    |                 |              |                       |                 |             |             |       |        |     |             |       |           |        |          |
| 22      | Pre-Op Anti2               |                    |                    |                 |              |                       |                 |             |             |       |        |     |             |       |           |        |          |
| 23      | Pre-Op Anti2 Dosage        |                    |                    |                 |              |                       |                 |             |             |       |        |     |             |       |           |        |          |
| 24      | Pre-Op Anti3               |                    |                    |                 |              |                       |                 |             |             |       |        |     |             |       |           |        |          |
| 25      | Pre-Op Anti3 Dosage        |                    |                    |                 |              |                       |                 |             |             |       |        |     |             |       |           |        |          |
| 26      | Post-Op Anti1              |                    |                    |                 |              |                       |                 |             |             |       |        |     |             |       |           |        |          |
| 27      | Post-Op Anti1 Dosage       |                    |                    |                 |              |                       | _               |             |             |       |        |     |             |       |           |        | -1       |
| 28      | Post-Op Anti2              |                    |                    |                 |              |                       |                 |             |             |       |        |     |             |       |           |        |          |
| 20      | IPort-On Anti2 Docedo      |                    |                    |                 |              |                       |                 |             | 1           |       | 1      | 1   | 1           |       |           |        | Ľ        |
|         | table1 (+)                 |                    |                    |                 |              |                       |                 |             |             | 4     |        |     |             |       |           |        | <u>•</u> |
| Ready   | 1                          |                    |                    |                 |              |                       |                 |             |             |       |        | III | E P         |       |           | + 100  | 196      |

#### WEEKLY STATS

• Select the button at the top right corner of the page.

| Mount<br>Sinai         | of Surgical Outcome and Qu<br>Department of Surg<br>The Mount Sinai Health<br>Mortality and Morb | uality Imp<br>gery<br>n System<br>iidity | provement | Mount Sinai Hospital 🔻 | Jones, Carle Cogout                            |                 |           |
|------------------------|--------------------------------------------------------------------------------------------------|------------------------------------------|-----------|------------------------|------------------------------------------------|-----------------|-----------|
| My Cases 🖸 All Cases 📑 | Submit New Case                                                                                  |                                          |           |                        |                                                |                 |           |
| ow 10 ¢ entries        |                                                                                                  | Team III (Garlock)                       | •         |                        |                                                | Searc           | h MRN Q   |
| Date of Report         | Date of Procedu                                                                                  | ure                                      | ÷         | MRN ÷                  | Case Decription                                | ¢               | Status ÷  |
| 5/27/2020              |                                                                                                  |                                          |           | 9825618                | Test Case Description noting import<br>history | ant details and | Draft     |
| /26/2020               | 5/20/2020                                                                                        |                                          |           | 2864193                |                                                |                 | Draft     |
| i/26/2020              | 5/18/2020                                                                                        |                                          |           | 9825618                | test case description #3                       |                 | Draft     |
| 5/26/2020              | 5/14/2020                                                                                        |                                          |           | 2864193                | Test Case Description #2                       |                 | Submitted |
| E/26/2020              | 5/18/2020                                                                                        |                                          |           | 0210277                | Test Case Description #1                       |                 | Submitted |

- A separate window will provide fields for completion or update of the weekly stats.
  - Prepopulated with the current week ending date.
    - Week ending date will be updated automatically.
  - Choose a team for submission.
  - Last submitted values for the selected team and for the current week ending date will populate
  - Update values if desired.
  - Select Submit Report when completed.
  - Select Reset to start over. (This will wipe out team selection & all values)

| Mount<br>Sinai                               |                   | Dep<br>The Mor<br>Mor | artment of Surgery<br>unt Sinai Health System<br>tality and Morbidity |       | Mount Sinai Hospital 👻 | Emergency M8M Report Form | Weekly Stats |
|----------------------------------------------|-------------------|-----------------------|-----------------------------------------------------------------------|-------|------------------------|---------------------------|--------------|
| 🛱 My Cases 🔛 All Cases 👫 S                   | Submit New Case   |                       |                                                                       |       |                        |                           |              |
| Show 10 + entries                            |                   |                       | SUBMIT/UPDATE WEEKLY STATS                                            | ×     |                        | Search MRN                | ۹            |
| Date of Report                               | Date of Procedure |                       |                                                                       |       |                        | Status                    |              |
| 5/26/2020                                    | 5/13/2020         | For week ending :     | 05/21/2020                                                            | ality |                        | Submitted                 |              |
| Showing 1 to 1 of 1 entries                  |                   | Service:*             | Team III (Garlock)                                                    | •     |                        | Previ                     | ous 1 Next   |
|                                              |                   | Elective Major:*      | 1                                                                     |       |                        |                           |              |
|                                              |                   | Elective Minor:*      | 2                                                                     |       |                        |                           |              |
|                                              |                   | Emergency:*           | 0                                                                     |       |                        |                           |              |
|                                              |                   | Complications:*       | 1                                                                     | _     |                        |                           |              |
|                                              |                   | Mortalities:*         | 1                                                                     | _     |                        |                           |              |
|                                              |                   | Autopsies:*           | 2                                                                     | •     |                        |                           |              |
|                                              |                   |                       | Submit Report Reset                                                   |       |                        |                           |              |
|                                              |                   | Resub                 | mitting your stats will overwrite previous entries for this date.     |       |                        |                           |              |
| ©2020 Mount Sinai Health System Mortality at | nd Morbidity      |                       |                                                                       |       |                        |                           | v1.0 ©2020   |

Printed June 12, 2020

This document was created by the Program Management Office

Mount Sinai Health System Confidential – For Internal Use Only

Page 22 of 22

m:\mount sinai\client files\project support\m and m database\surgical mm resident role user guide.docx